## Прохождение интерактивной лекции

Интерактивная лекция в СДО Moodle предоставляет собой серию HTML- страниц, соединенных заданными переходами.

Имеется два основных типа страниц лекции:

- страницы контента (содержимого) и
- страницы вопросов (тестовых заданий).

Каждый выбор студента сопровождается соответствующими комментариями преподавателя и отсылкой студента на различные страницы в этой лекции. В итоге прохождения лекции и выполнения промежуточных заданий в журнале оценок студента появляется соответствующий балл.

## Краткая инструкция

- 1. Зайдите на главную страницу нужного вам курса (щелкнуть по названию курса в списке доступных курсов)
- 2. Чтобы пройти интерактивную лекцию щелкните на ее название
- 3. В открывшемся окне Вы увидите текст лекции. Для перемещения по лекции нажмите кнопку «Далее» (либо «Назад») в нижней части страницы. Также для этих целей вы можете использовать оглавление лекции, располагающееся в левой части страницы в блоке «Меню лекции». Щелкнув на название интересующей вас главы, вы сразу же переместитесь к ней.
- 4. В лекции встречаются страницы тестовых заданий. Выберите правильный, на ваш взгляд, вариант ответа и нажмите кнопку **«Отправить»** в нижней части страницы. Система даст вам обратную связь по вашему ответу. Ознакомившись с ней, нажмите кнопку **«Продолжить»**.
- 5. По завершении прохождения лекции система сообщает об этом. В окне будут указаны ваш итоговый балл за лекцию и соответствующая оценка.

## Подробная инструкция

1. Зайдите на главную страницу нужного вам курса (щелкнуть по названию курса в списке доступных курсов).

| edu@SUSU 📁 Русский (ru) 🕨                                                             | 🖻 Мои курсы 🕨                      | Помощь 🕨         | Универис 🕨                       |                              | 1 🖬 🕨 🚨        |
|---------------------------------------------------------------------------------------|------------------------------------|------------------|----------------------------------|------------------------------|----------------|
| <b>Е</b> / Электрон                                                                   | ный ЮУ                             | /рГУ 2           | 2.0                              |                              | co             |
| МОЯ ДОМАШНЯЯ СТРАНИЦА                                                                 |                                    |                  |                                  |                              | Ha             |
| навигация                                                                             | 🗮 мои курсы                        |                  |                                  |                              | 🗅 личны        |
| # Моя домашняя страница Преподаватель                                                 |                                    |                  |                                  | Нет ни одного                |                |
| Домашняя страница<br>du@SUSU                                                          | Bce                                | Bæ               |                                  | Упр <mark>ав</mark> ление ли |                |
| 🖕 Мои курсы<br>🖿 Деканат ИОДО                                                         | +++),ОДО-159+++                    |                  |                                  | ٢                            | = мои по       |
| ■ 2015-ИОДО-3-59<br>■ УИП-Б-3-ДАЯ-1                                                   | ++ДЕКАНАТ                          | ++ДЕКАНАТ ИОДО++ |                                  | ЗНАЧКИ                       |                |
| УиП-Б-З-ГМС<br>УиП-Б-З-ИГУ                                                            | - +ОСНОВЫ ДИСТАНЦИОННОГО ОБУЧЕНИЯ+ |                  | НОГО ОБУЧЕНИЯ+                   | Ø V Bac H                    | у вас нет знач |
| <ul> <li>УиП-Б-З-МиЭкТ(Елисеев)</li> <li>Имеются новые сообщения на форуме</li> </ul> |                                    |                  | общения на фору <mark>м</mark> е |                              | КАЛЕНД         |

2. На станице курса интерактивные лекции, выглядят следующим образом:

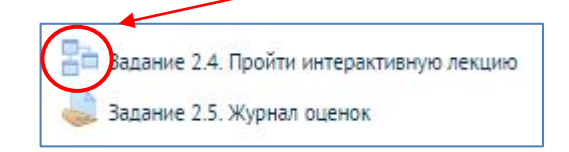

Чтобы пройти элемент щелкните на его название.

3. В открывшемся окне Вы увидите текст лекции. Для перемещения по лекции нажмите кнопку «Далее» (либо «Назад») в нижней части страницы. Также для этих целей вы можете использовать оглавление лекции, располагающееся в левой части страницы в блоке «Меню лекции». Щелкнув на название интересующей вас главы, вы сразу же переместитесь к ней.

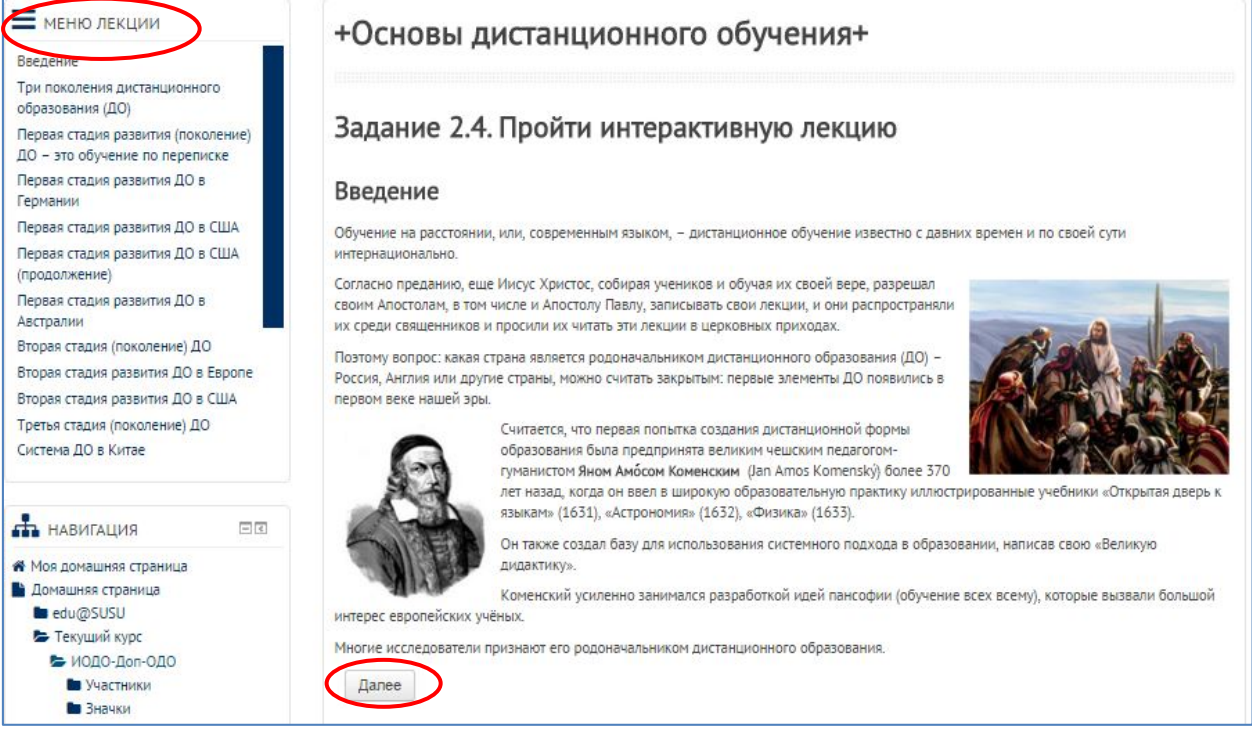

4. В лекции встречаются страницы тестовых заданий. Выберите правильный, на ваш взгляд, вариант ответа и нажмите кнопку **«Отправить»** в нижней части страницы.

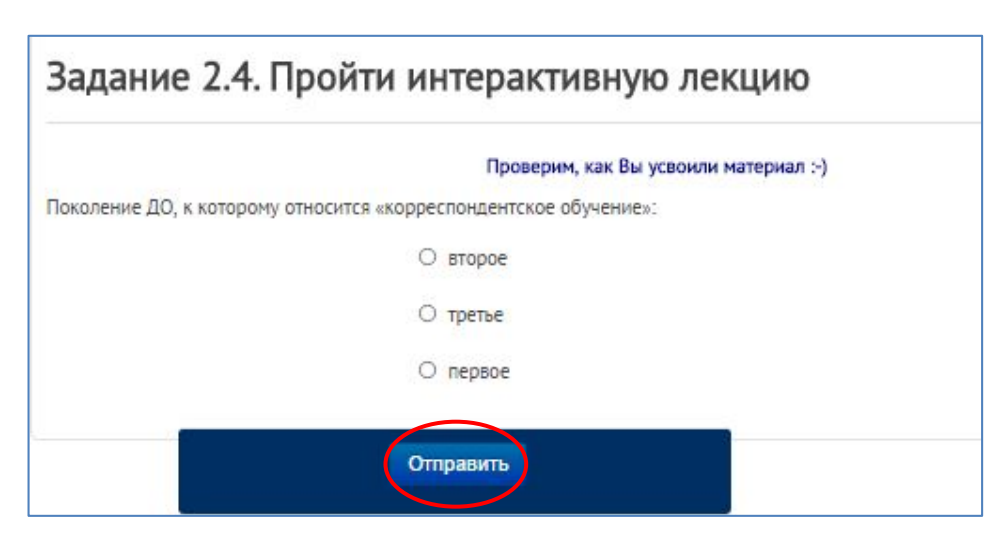

Система даст вам обратную связь по вашему ответу. Ознакомившись с ней, нажмите кнопку «**Продолжить**».

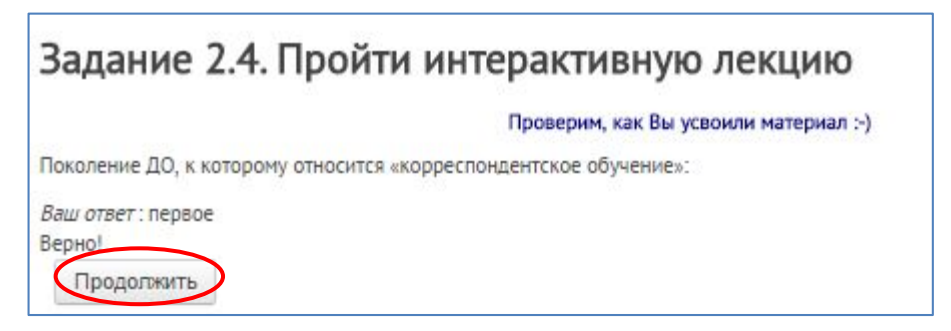

5. По завершении прохождения лекции система сообщает об этом. В окне будут указаны ваш итоговый балл за лекцию и соответствующая оценка.

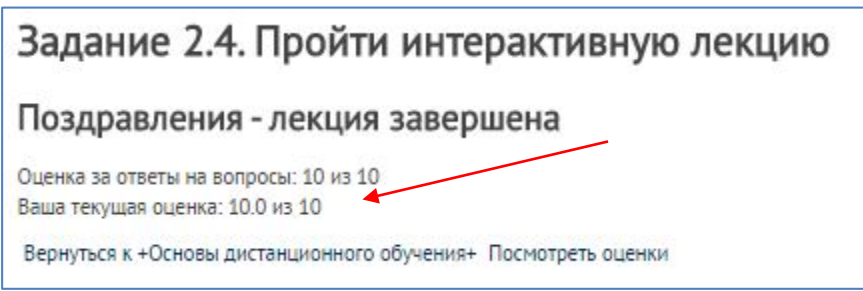